## Instellen Iphone 4

Met dank aan kpn voor screenshots en tekst

Zorg dat je de volgende gegevens bij de hand hebt:

- POP3 en SMTP serveradres
- gebruikersnaam (meestal je e-mailadres) en wachtwoord
- Poort nummers

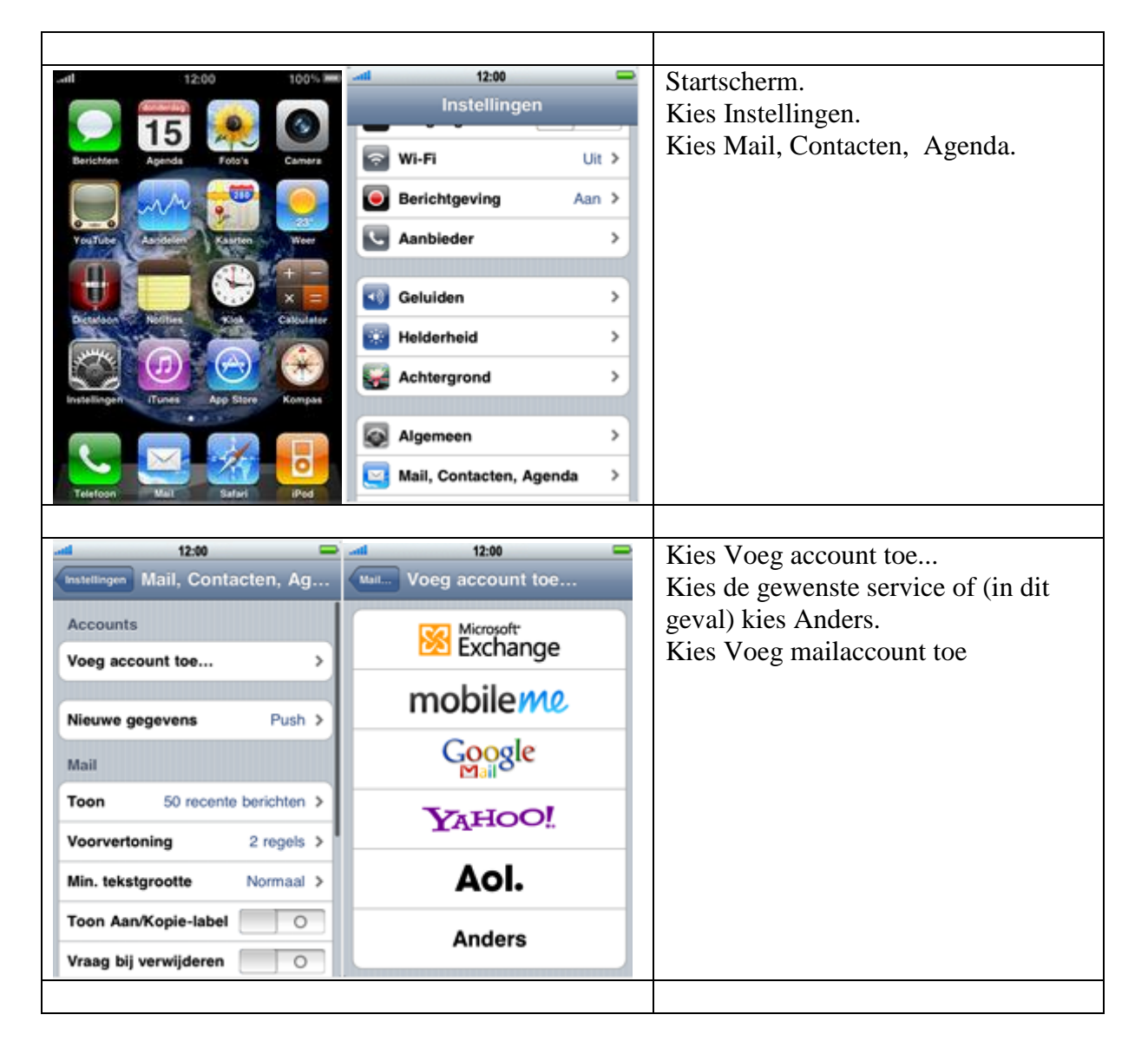

| ani 12:00 💳                | 2                                                                                                    | Kies Voeg account toe                                           |
|----------------------------|----------------------------------------------------------------------------------------------------|-----------------------------------------------------------------|
| Vorg account tor Anders    |                                                                                                    | Kies de gewenste service of (in dit                             |
| Mail                       |                                                                                                    | geval) kies Anders                                              |
| man                        |                                                                                                    | Kies Voeg mailaccount toe                                       |
| Voeg mailaccount toe >     |                                                                                                    | Kies voeg manaceount toe.                                       |
| Contacten                  |                                                                                                    |                                                                 |
| Voeg LDAP-account toe >    |                                                                                                    |                                                                 |
| Voeg CardDAV-account toe > |                                                                                                    |                                                                 |
| Agenda's                   |                                                                                                    |                                                                 |
| Voeg CalDAV-account toe >  |                                                                                                    |                                                                 |
| Voeg agenda-abonnement toe |                                                                                                    |                                                                 |
|                            |                                                                                                    |                                                                 |
|                            |                                                                                                    |                                                                 |
| 1 12-00                    | -                                                                                                    | D''N                                                            |
| Anuleer Nieuw Voloende     | Angeleer Nicture Freedom                                                                                                    | Bij Naam, voer je naam in.                                      |
| nicul ingite               | Printered Printered Printe | Bij Adres, voer je e-mailadres in.                              |
| Naam John Appleseed        | IMAP POP                                                                                                    | Bij Wachtwoord, voer het                                        |
| Adres voorbeeld@me.com     |                                                                                                    | wachtwoord van je e-mailaccount in.                             |
| Westmand Maria             | Naam                                                                                                    | Bij Beschrijving, voer E-mail via je                            |
| wachtwoord Vereist         | Adres                                                                                                    | provider in.                                                    |
| Beschrijving E-mailaccount | Pasabriivina                                                                                                    | Kies POP.                                                       |
|                            | beaunitying                                                                                                    | Onder Server inkomende post:                                    |
|                            | Server inkomende post                                                                                                    | Bij Hostnaam, voer het POP3-adres                               |
|                            | Hostnaam                                                                                                    | van je provider in.                                             |
|                            | Gebruikersnaam                                                                                                    | Bij Gebruikersnaam, voer de                                     |
|                            | Wachtwoord                                                                                                    | in                                                              |
|                            | Conversition and a sent                                                                                                    | Bij Wachtwoord voer het                                         |
|                            |                                                                                                    | wachtwoord van ie e-mailaccount in                              |
|                            |                                                                                                    | waentwoord van je e-manaceount m.                               |
| l 12:00 💳                  |                                                                                                    | Scroll naar beneden                                             |
| Annuleer Nieuw Bewaar      |                                                                                                    | Onder Server uitgaande post:                                    |
| Beachdidee                 |                                                                                                    | Bii Hostnaam voor het SMTD adree                                |
| beschrijving               |                                                                                                    | van je provider in.                                             |
| Server inkomende post      |                                                                                                    | Bij Gebruikersnaam, voer de SMTP-                               |
| Cebruikerenser             |                                                                                                    | gebruikersnaam van je provider in.                              |
| Wachtwoord                 |                                                                                                    | bij wachtwoord, voer net SMTP-<br>wachtwoord van je provider in |
|                            |                                                                                                    | Kies Bewaar.                                                    |
| Hostnaam                   |                                                                                                    |                                                                 |
| Gebruikersnaam             |                                                                                                    |                                                                 |
| Washtwaard                 |                                                                                                    |                                                                 |
| wachtwoord                 |                                                                                                    |                                                                 |
|                            |                                                                                                    |                                                                 |

| -atl 12:00 📟                                                                                      | Het mail-account is aangemaakt.       |
|---------------------------------------------------------------------------------------------------|---------------------------------------|
| Instellingen Mail, Contacten, Ag                                                                  | fiet mair account is aangemaakt.      |
| Accounts                                                                                          | Kies je e-mailadres.                  |
| Mail                                                                                              |                                       |
| Voeg account toe >                                                                                |                                       |
|                                                                                                   |                                       |
| Nieuwe gegevens Push >                                                                            |                                       |
| Mail                                                                                              |                                       |
| Toon 50 recente berichten >                                                                       |                                       |
| Voorvertoning 2 regels >                                                                          |                                       |
| Min. tekstgrootte Normaal >                                                                       |                                       |
| Toon Aan/Kopie-label                                                                              |                                       |
|                                                                                                   |                                       |
| 12:00 -                                                                                           | Kies Accountinfo.                     |
|                                                                                                   | Onder Server uitgaande post, kies     |
| Accountinfo >                                                                                     | SMTP                                  |
|                                                                                                   |                                       |
|                                                                                                   |                                       |
| Agenda's                                                                                          |                                       |
| Notities                                                                                          |                                       |
| Archiveer berichten                                                                               |                                       |
| Bewaar verwijderde berichten<br>in de map 'Alle berichten'.                                       |                                       |
| Verwijder account                                                                                 |                                       |
|                                                                                                   |                                       |
| ani 12:00 💳                                                                                       | <br>Onder Hoofdserver, kies het SMTP- |
| Accountinfo SMTP                                                                                  | adres van je provider.                |
| Hoofdserver                                                                                       |                                       |
| Aan >                                                                                             |                                       |
| Andere SMTP-servers                                                                               |                                       |
| Uit >                                                                                             |                                       |
| Voeg toe >                                                                                        |                                       |
| Als de hooldserver niet brukbaar is,<br>probeert Mail achtereenvolgens de<br>andere SMTP-servers. |                                       |
|                                                                                                   |                                       |

| 12:00                            | Bij Serverpoort, voer het SMTP-                |
|----------------------------------|------------------------------------------------|
| Annuleer                         | poortnummer van je provider in.                |
| Server                           |                                                |
| Server uitgaande post            | Kies Gereed en keer terug naar<br>Accountinfo. |
| Hostnaam                         |                                                |
| Gebruikersnaam                   |                                                |
| Wachtwoord                       |                                                |
| Gebruik SSL                      |                                                |
| Identiteitscontrole Wachtwoord > |                                                |
| Serverpoort                      |                                                |
|                                  |                                                |
|                                  |                                                |
|                                  | Kies Geavanceerd.                              |
| Annuleer Accountinfo Gereed      |                                                |
| accountgegevens                  |                                                |
| Naam                             |                                                |
| Adres                            |                                                |
| Wachtwoord                       |                                                |
| Beschrijving                     |                                                |
| Server uitgaande post            |                                                |
| SMTP >                           |                                                |
|                                  |                                                |
| Geavanceerd                      |                                                |
|                                  |                                                |
| _nti 12:00 📟                     | Scroll naar beneden                            |
| Accountinto Geavanceerd          | Kies Serverpoort en voer het POP3-             |
| Verwijderde berichten            | poortnummer van je provider in.                |
| Verwijder Na één week >          | Keer terug naar het Startscherm.               |
| Inkomend-instellingen            |                                                |
| Gebruik SSL                      |                                                |
| Identiteitscontrole Wachtwoord > |                                                |
| Verwijder van server Nooit >     |                                                |
| Serverpoort                      |                                                |
|                                  |                                                |
|                                  |                                                |
|                                  |                                                |

| all 12                                                                                                    | 00 100%=                                                                                                    | Startscherm.                                                                        |
|----------------------------------------------------------------------------------------------------|----------------------------------------------------------------------------------------------------|-------------------------------------------------------------------------------------|
| Eerichiea<br>Verture<br>Verture<br>Desensor<br>Exstellange<br>Uerture<br>Desensor<br>Desensor<br>Desen | Pots's Canners   Pots's Canners   Ver Ver   Ver Calculator   Ver Calculator | Zet de iPhone 4 uit en start deze<br>opnieuw op om de instellingen te<br>activeren. |
| Telefoon Mail                                                                                                    | Safari iPod                                                                                                    |                                                                                     |
|                                                                                                    |                                                                                                    |                                                                                     |
|                                                                                                    |                                                                                                    |                                                                                     |